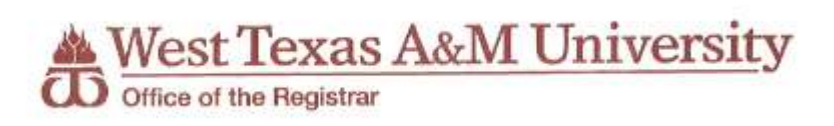

## Student Self Service Faculty Menu

- 1) Click on 'My Buff' from WT's homepage: <u>www.wtamu.edu</u> and log in.
- 2) Click on 'Buff Advisor'

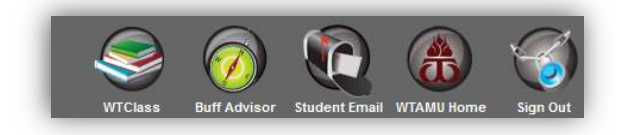

3) Next click on the 'Faculty' option

| 00 | Faculty                                                                           |  |
|----|-----------------------------------------------------------------------------------|--|
|    | Here you can view your active classes and submit grades and waivers for students. |  |

4) The course sections where you are the "Faculty of Record" (assigned in Colleague to you) will be listed.

| 2021 Su | mmer 1 Semest      | er           |    |
|---------|--------------------|--------------|----|
| Section |                    |              |    |
| MGT-4   | 311-70: BUS ETH    | ICS & SOCIET | Y  |
| 2021 Sp | ring Semester      |              |    |
| Section |                    |              |    |
| MGT-4   | 311-70: BUS ETH    | ICS & SOCIET | Y  |
| 2021 W  | inter Intersession | 1            |    |
| Section |                    |              |    |
| MGT-4   | 311C-C: BUS ETH    | ICS & SOCIE  | TY |

West Texas A&M University

5) When you click on the course, you will be able to see the tab 'Roster'. The tab provides a list of students currently enrolled in the course. You will also see that you can email an individual student or you can "Email All" students in the class. You can also Print the roster from here or you can Export it and download a csv file to open in Excel

| MGT-4311-70: BUS ETHICS & SOCIETY                                |            |             |                              |
|------------------------------------------------------------------|------------|-------------|------------------------------|
| 2021 Spring Semester<br>WEB-BASED                                |            |             |                              |
| TBD<br>1/11/2021 - 5/6/2021<br>WEB, ONLN Lecture                 |            |             |                              |
| Seats Available 2 of 48                                          |            |             |                              |
| Deadline Dates<br>Roster Attendance Grading Permissions Waitlist |            |             |                              |
| $\smile$                                                         |            |             | Print 🖾 Email All 🖉 Export 🗸 |
| Student Name                                                     | Student ID | Class Level | Preferred Email              |

The 2<sup>nd</sup> tab, 'Attendance', allows you to maintain attendance information on students in the course if you desire. Most faculty are either relying on the card swipe system or putting attendance in WTClass. This is just another option that is available.

The 3<sup>rd</sup> tab, 'Grading', is for grading. However, at this time grading is done in WTClass and imported into Colleague.

The 4<sup>th</sup> tab, 'Permissions', you will see the options to allow permissions to students to be able to enroll themselves in the course. \*\*SEE THE BELOW FOR INSTRUCTIONS ON PROVIDING PERMISSIONS\*\*

The 5<sup>th</sup> tab, 'Waitlist', provides you a list of students that are currently waitlisted. Once the Registrar's office closes the waitlist (review these dates and other important dates on the <u>Academic Calendar</u>), these names will be removed.

## PROVIDING FACULTY PERMISSIONS TO STUDENTS TO ENROLL IN COURSES.

IF the course has a Pre/Co-requisite, you can click on "Requisite Waiver" and waive the requisite. IF the course requires Instructor Consent, you can provide electronic consent using the "Faculty Consent" link. (Ability to grant "Student Petition" is limited as it allows an overload approval also).

| culty Permissions                                                                      |                                      |  |
|----------------------------------------------------------------------------------------|--------------------------------------|--|
| oose one of the categories below :                                                     |                                      |  |
| Requisite Waiver<br>Waive prerequisites so that a student can register for the course. | Review and manage student petitions. |  |
|                                                                                        |                                      |  |
| Faculty Consent                                                                        |                                      |  |

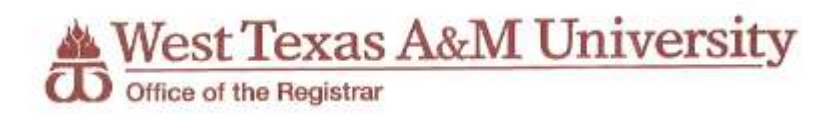

## **REQUISITE WAIVER**

If the course doesn't have any requisites and you click that link, you will not be given the option to add a waiver. If the course does have requisites, it will tell you what the Prerequisite Information is:

| MGT-4311-70: BUS ETHICS & SOCIETY                                          |             |             |            |
|----------------------------------------------------------------------------|-------------|-------------|------------|
| 2021 Spring Semester<br>WEB-BASED                                          |             |             |            |
| TBD<br>1/11/2021 - 5/6/2021<br>WEB. ONLN Lecture                           |             |             |            |
| Seats Available 2 of 48                                                    |             |             |            |
| Deadline Dates                                                             |             |             |            |
| Roster Attendance Grading Permissions Waitlist                             |             |             |            |
| S Dack for acting reminisions Requisite Waivers Student Waiver Information |             | Student Nar | ne or ID Q |
| Prerequisite Information                                                   |             |             |            |
| Course                                                                     | Enforcement | Timing      |            |
| Junior standing                                                            | Required    | Previous    |            |
| Corequisite Information                                                    |             |             |            |
| No corequisites                                                            |             |             |            |
|                                                                            |             |             |            |

If you enter a student ID number in the search bar on the far left, it will pull up the student. Click on the student name and it will open a popup box.

- Choose Approve or Deny.
- Choose a Waiver Reason.
- You can put in comments if desired.
- Click Save

|                                                         | 2019 Spring Semester                                                                                                    |
|---------------------------------------------------------|----------------------------------------------------------------------------------------------------|
| Miller, Tana J.<br>Student 0001562<br>tmiller@wtamu.edu |                                                                                                    |
|                                                         |                                                                                                    |
| Select a reason                                         | P                                                                                                    |
| Select a reason                                         |                                                                                                    |
| Transfer credit for prere                               |                                                                                                    |
| Pend test cred for prereq                               |                                                                                                    |
| Currently in prered                                     |                                                                                                    |
| Adequate knowledge                                      |                                                                                                    |
| Other reason                                            |                                                                                                    |
| Other reason                                            |                                                                                                    |
|                                                         | Miller, Tana J.<br>Student 0001562<br>tmiller@wtamu.edu<br>Select a reason<br>Select a reason<br>Transfer credif for prere<br>Pend test cred for prereq<br>Currently in prereq<br>Allow concurrent with req<br>Adequate knowledge<br>Other reason |

0001562

0001562 Miller, Tana J. MA.UNDECLARED

It will now show you who has a requisite waiver with the explanation.

| oster     | Attendance                            | Grading   | Books | Permissions | -          |               |            |             |
|-----------|---------------------------------------|-----------|-------|-------------|------------|---------------|------------|-------------|
| Back T    | To Faculty Per                        | rmissions |       |             |            |               |            |             |
| quibice   | · · · · · · · · · · · · · · · · · · · |           |       |             |            |               |            |             |
|           |                                       |           |       |             |            |               |            |             |
| ıdent Wai | iver Information                      |           |       |             |            |               |            |             |
| ıdent Wai | iver Information                      |           |       |             | 0.4.4.10   |               | 111110     |             |
| ident Wai | iver Information<br>ame               |           |       |             | Student ID | Authorized By | Updated On | Explanation |

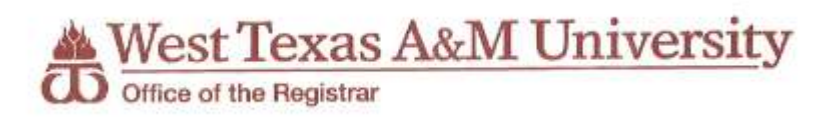

## **STUDENT PETITION/FACULTY CONSENT**

If the course requires Instructor Consent, then you can click "Faculty Consent".

| aculty Permissions                                                                      |                                                          |  |
|-----------------------------------------------------------------------------------------|----------------------------------------------------------|--|
| Requisite Waiver     Waive prerequisites so that a student can register for the course. | Student Petition<br>Review and manage student petitions. |  |
| Faculty Consent Review and manage faculty consent.                                      |                                                          |  |

Here you would enter the student's ID number in the search bar on the right, then click on the student.

| MG1-4311-70: BUS ETHICS & SUCIETY                                        |         |
|--------------------------------------------------------------------------|---------|
| 021 Spring Semester<br>VEB-BASED                                         |         |
| BD<br>/11/2021 - 5/6/2021<br>FEG, ONUN Lecture                           |         |
| eats Available 2 of 48                                                   |         |
| readline Dates                                                           |         |
| Roster Attendance Grading Permissions Waitlist                           |         |
| <ul> <li>Back To Faculty Permissions</li> <li>Faculty Consent</li> </ul> |         |
|                                                                          | 1562    |
| Faculty Consent Status                                                   |         |
| Faculty Consent Status                                                   | 0001562 |

You get a popup box to "Add Faculty Consent".

- Choose Denied or Granted.
- You <u>must</u> add comments or it will not let you save.
- Click 'Save'\*\*

| MG1-4511-70: BUS ETHICS & SUCIEIT | 2021 Spring Sen                                               |
|-----------------------------------|---------------------------------------------------------------|
| Student                           | <b>Tana J. Miller</b><br>Student 0001562<br>tmiller@wtamu.edu |
| Status                            | Select a status 💙                                             |
| Additional Comments               | Additional Comments                                           |
|                                   |                                                               |

\*\*You are unable to 'reverse' this once it is complete. So make sure that this is the correct student and the correct 'Status' selection, before saving.\*\*

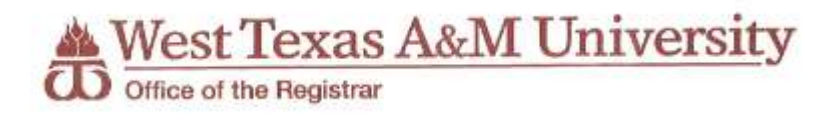

Once saved, you will be able to see all of the students who have been given faculty consent.

| Roster Attendance Grading                  | Permissions | Waitlist |         |            |                       |                           |                    |
|--------------------------------------------|-------------|----------|---------|------------|-----------------------|---------------------------|--------------------|
| Back To Faculty Permissions aculty Consent |             |          |         |            |                       |                           |                    |
| aculty Consent Status                      |             |          |         |            |                       |                           | Student Name or ID |
| Student                                    |             | ID       | Status  | Updated By | Updated On            | Explanation               |                    |
| Tana J. Miller                             |             | 0001562  | Granted | White, M   | 2/11/2021 10:57:23 AM | Test for Registrar's more |                    |

IT IS IMPORTANT TO NOTE THAT STUDENTS MUST REGISTER THEMSELVES FOR THE COURSE ONCE YOU HAVE GRANTED EITHER THE REQUISITE WAIVER OR FACULTY CONSENT. Please tell them this when completing the requested waiver or permission.

Students are able to see their Petitions & Waivers when they log into Student Planning, Plan & Schedule, go to that semester and click Petitions & Waivers.

| Student Petition(s)<br>No existing petitions<br>Faculty Consent(s) |        |         |                 |                              |         |        |                       |                      |
|--------------------------------------------------------------------|--------|---------|-----------------|------------------------------|---------|--------|-----------------------|----------------------|
| Course                                                             | Sectio | n       | Term/Period     |                              | Status  |        | Updated On            | Reason               |
| CRIJ-4356                                                          | 70     | 70      |                 | 2019 Spring Semester Granted |         |        | 11/2/2018 5:36:51 PM  |                      |
| IDS-1071                                                           | 70     |         | 2018 Spring Ser | mester                       | Granted |        | 10/10/2017 5:03:52 PM |                      |
| MGT-4311                                                           | 70     |         | 2021 Spring Ser | mester                       | Granted |        | 2/11/2021 10:57:23 AM |                      |
| Requisite Waiver(s)                                                | 1      |         |                 |                              |         |        |                       |                      |
| Course                                                             |        | Section |                 | Term/Period                  |         | Status |                       | Requisites           |
| CRIJ-4356                                                          |        | 70      |                 | 2019 Spring Semester         |         | Waived |                       | POSC*2305, POSC*2306 |
| CRIJ-4356                                                          |        | 70      |                 | 2019 Spring Semester         |         | Waived |                       | POSC*2306            |